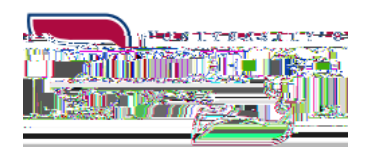

Office of the Registrar udmercy.edu/registrar

(313) 993-3313 Fax (313) 993-3317 registrar@udmercy.edu

# What Would You Like to Do?

## Need Help with Your User Name or Password?

-You can reset your password by clicking on "Can't access your account?" below the sign-in box at my.udmercy.edu -If you are still unable to log in contact the IT Helpdesk at helpdesk@udmercy.edu or (313) 993-1500

### Register for Classes with CRNs

-Log into my.udmercy.edu with User Name and Password -Click "Registration and Planning" -Click "Register for Classes" -Select Term -Click "Enter CRNs" -Input 5-digit CRN (ex: 12345) -Select "Add Another CRN" for additional courses -Click "Add to Summary" Click (bottom right) "Submit" Note any Registration Add Errors and correct if necessary.

## Register for Classes without CRNs

-Log into my.udmercy.edu with User Name and Password -Click "Registration" -Click "Register for Classes" -Select Term -Search on Subject and any attributes of interest -Click on "Search" -Review sections and click on Add next to the section -Scroll to the bottom of the page and click on "Submit" Note any Registration Add Errors and correct if necessary. Change Credit Hour on Variable Credit Course

-Log into my.udmercy.edu with User Name and Password

-Click "Registration"

-Click "Register for Classes"

-Select Term

-Search on "Schedule and Options"

-In the "Hours" column, click on credit and type in your choice of credit hours.

-Scroll to the bottom of the page and click on "Submit" Note any Registration Add Errors and correct if necessary.

Note any Registration Errors and correct if necessary.

Drop a Course from your Schedule

### Print Your Class Schedule

-Log into my.udmercy.edu with User Name and Password -Click "Registration & Planning" -Click "View Registration Information" and Select Term -Click on Printer icon in top right corner

#### View Holds on Your Account

-Log into my.udmercy.edu with User Name and Password -Click on "Student Profile" -On top right of page, click "Holds" -Contact the appropriate office to resolve the issue

#### Search Class Schedule

-Go to www.udmercy.edu/classschedule/ -Select Term -Highlight the subject, scroll to the bottom of the page and click "Class Search" **∩**R -Log into my.udmercy.edu with User Name and Password -Click "Registration and Planning" -Click "Browse Classes" -Select Term -Click "Course Search"

-Click "View Sections"

## To View the Detroit Mercy Catalog

-Go to www.udmercy.edu/catalog/ -Click on appropriate Catalog -Choose the area you wish to investigate further OR -Log into my.udmercy.edu with User Name and Password -Click "Registration" -Click "Browse Course Catalog" -Select Term -Highlight the subject, scroll to the bottom of the page and click "Search"

## To Order Transcripts Online

-Visit https://www.udmercy.edu/currentstudents/registrar/transcripts -Click "National Student Clearinghouse" -Click "Order Transcript"

## Print Enrollment Verification Certificate

-Log into my.udmercy.edu with User Name and Password

-Click on "Student Profile"

-Click "National Student Clearinghouse"

-Select Current, All Enrollment, or Advance Registration

-Click "Obtain Enrollment Certificate"

## To Run a Degree Evaluation

-Log into my.udmercy.edu with User Name and Password

-Click on "Degree Evaluation" to either "Generate New Evaluation" of your current program or click on "What-if Analysis" to evaluate your credits within a program you are considering This tool shows how your Detroit Mercy credits and transfer credits fulfill requirements in your degree and which requirements you still need to fulfill.

# **View/Print Academic History**

-Log into my.udmercy.edu with User Name and Password -Click "Student Profile"

-Click "Academic History"

-Click "Submit" to view Academic History

-Click F000e1ate youF000e1atey

Nercy c yeog into my.udmercy.edu with User Name and Password